## **TCIP SET UP AND CONFIGURATION INSTRUCTIONS**

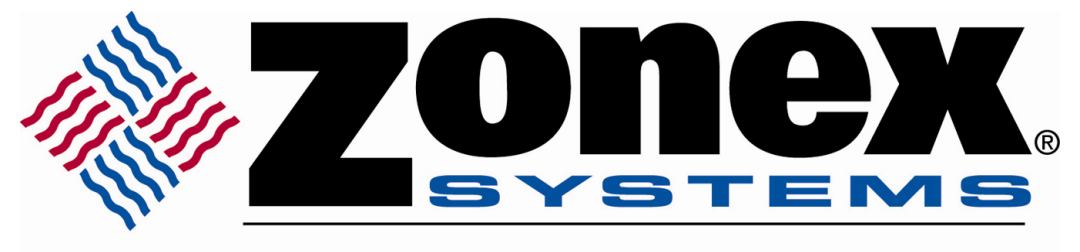

comfort you control

To perform the configuration process successfully, follow the enclosed instructions <u>completely</u>. The correct stated value must be entered in each field, or the iServer will not connect to the Zonex control system. Note that the MAC address is on the face of the iServer device. You must be able to access the internet to configure the iServer device.

## Assigning an IP address to the iServer

 Install iCONNECT software on a networked PC. This software is compatible with Windows 95, 98, NT, 2000, and XP. (See Note \* for operating system requirements).
 Use the iCONNECT to assign an IP address to the iServer and access its web pages for configurations. You can also use any standard web browser to access the iServer's web pages. Consult with your IT department for obtaining an IP address.

|                                                                                                    | 🐙 iCONNECT - User Name: MM                                  | lanesh with Local Administrator Rights - IP Setup 📳 |   |
|----------------------------------------------------------------------------------------------------|-------------------------------------------------------------|-----------------------------------------------------|---|
| Place the IP address in this box                                                                         | Eile Options Help                                           |                                                     |   |
|                                                                                                    | j <b>e</b> i ?                                              |                                                     |   |
| Take the MAC address from the label<br>attached to the bottom of the iServer<br>and place it in this box | iServer IP Address<br>128.100.101.77<br>iServer MAC Address |                                                     | ~ |
| Click here to send the above<br>IP address to the iServer                                                | 00-03-34-00-13-E5<br>Send IP<br>View Webpage                |                                                     |   |
| After the IP address is assigned<br>to the iServer, click here to access<br>Its Web pages                |                                                             |                                                     |   |
|                                                                                                    |                                                             |                                                     | - |
| * Zonex Commander requires                                                                               | Done                                                        | Please provide IP and MAC addresses.                | 1 |
| Windows 95, 98 or XP.                                                                                    |                                                             |                                                     | 0 |

## Accessing the iServer for Configurations

- By clicking on the "View Webpage" button, you will access the iServer's main web page.
- Click on the "Update" button to enter the main menu.
- From the main menu, select "Configuration". The default password is 12345678.

| 🐖 iCONNECT - User Name: MMan                                                                                | esh with Local Administrator Rights - IP Setup                           |   |
|----------------------------------------------------------------------------------------------------|--------------------------------------------------------------------------|---|
| <u>File O</u> ptions <u>H</u> elp                                                                           |                                                                          |   |
| ð <b>?</b>                                                                                                  |                                                                          |   |
| iServer IP Address<br>12E.100.10*.77<br>iServer MAC Address<br>00-03-34-00-13-E5<br>Send IP<br>View Wetpage | Device Type Selection:<br>iServer  Update Reset<br>Firmware Version 3.20 |   |
|                                                                                                    | Please provide IF and MAC adcresses.                                     | 1 |

On the Configuration page, make sure to select options and values shown here for each field and store the settings by clicking on the "Save" button.

| 🐲 iCONNECT - User Nar                | ne: MManesh with Local Administrator Rights - IP Setup                       |     |  |  |
|--------------------------------------|------------------------------------------------------------------------------|-----|--|--|
| Eile Options Help                    |                                                                              |     |  |  |
| 6 ?                                  |                                                                              |     |  |  |
| iServer IP Address 128.100.101.77    | CONFIGURATION                                                                | ~   |  |  |
| iServer MAC Address                  | Serial Communication                                                         |     |  |  |
| 00-03-34-00-13-E5                    | Baud Rate 4800 🔹 Data Bits 8 bits 💌 Parity none 💌 Stop Bits 1 bit 💌          |     |  |  |
| View Webpage                         |                                                                              |     |  |  |
|                                      | End Charactor(Hex)00 Forward End Char disable 🗾 Timeout 0 msecs              |     |  |  |
|                                      | Serial Port Password disable 🗾 1234abcd                                      | 100 |  |  |
|                                      | Terminal Server                                                              |     |  |  |
|                                      | TCP/UDP TCP 💌 Server Type slave 💌 Number of Connections 5 💌 Local Port 02000 |     |  |  |
|                                      | Connection Control not used 💽 Connection Timeout 01000 X 10 msecs            |     |  |  |
|                                      | Remote Access( Tunneling )                                                   |     |  |  |
|                                      | Remote Access disable 💌 Remote IP Address 0.0.0.0 Remote Port 02000          |     |  |  |
|                                      | Save Reset                                                                   |     |  |  |
|                                      | Main Menu                                                                    | ~   |  |  |
| Please provide IP and MAC addresses. |                                                                              |     |  |  |